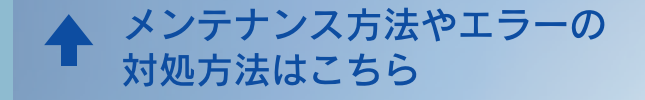

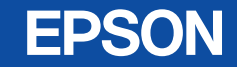

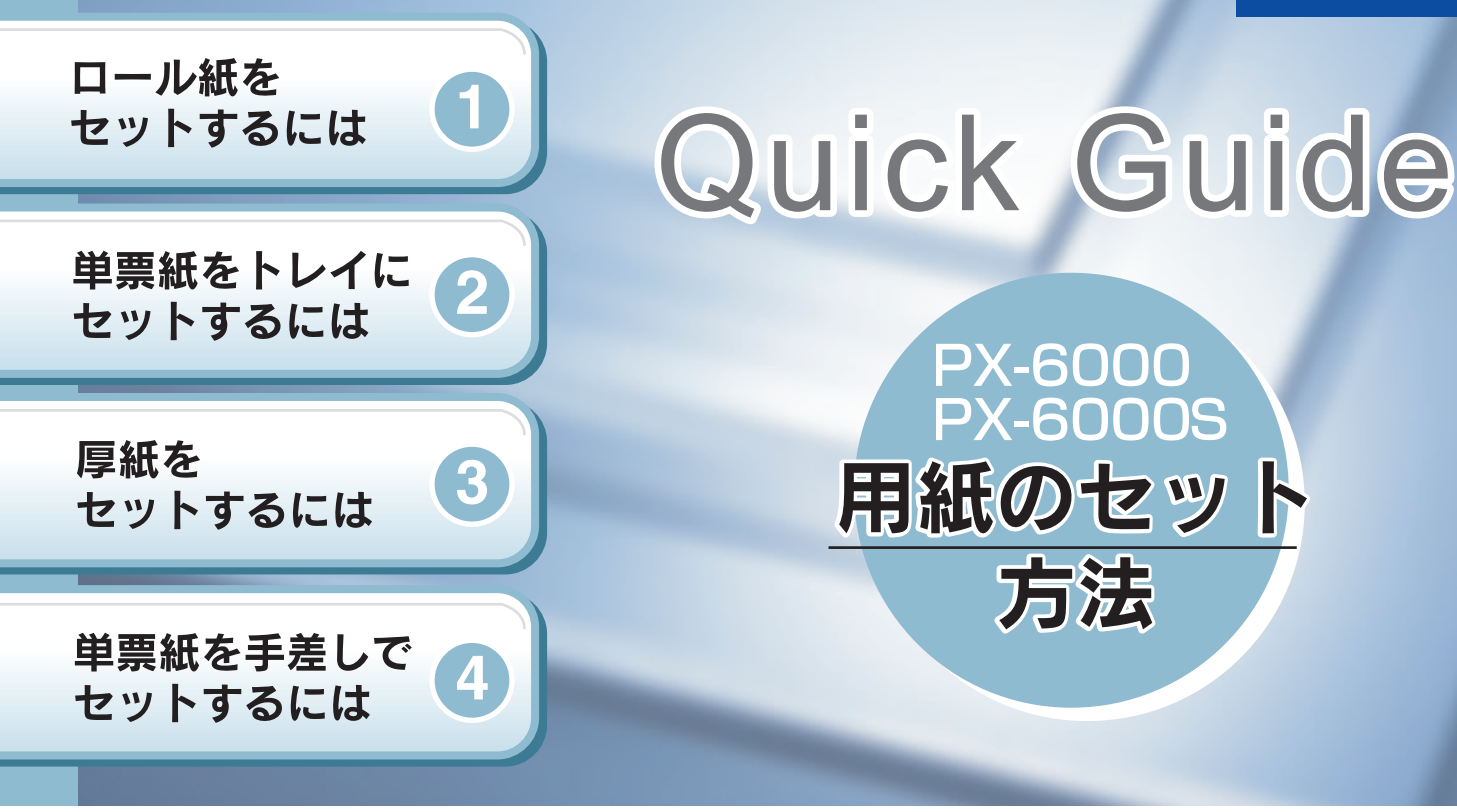

クイックガイド

©セイコーエプソン株式会社 2004

Printed in Japan 04.XX-XX C01

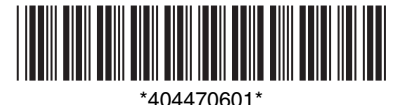

# 1 ロール紙をセットするには

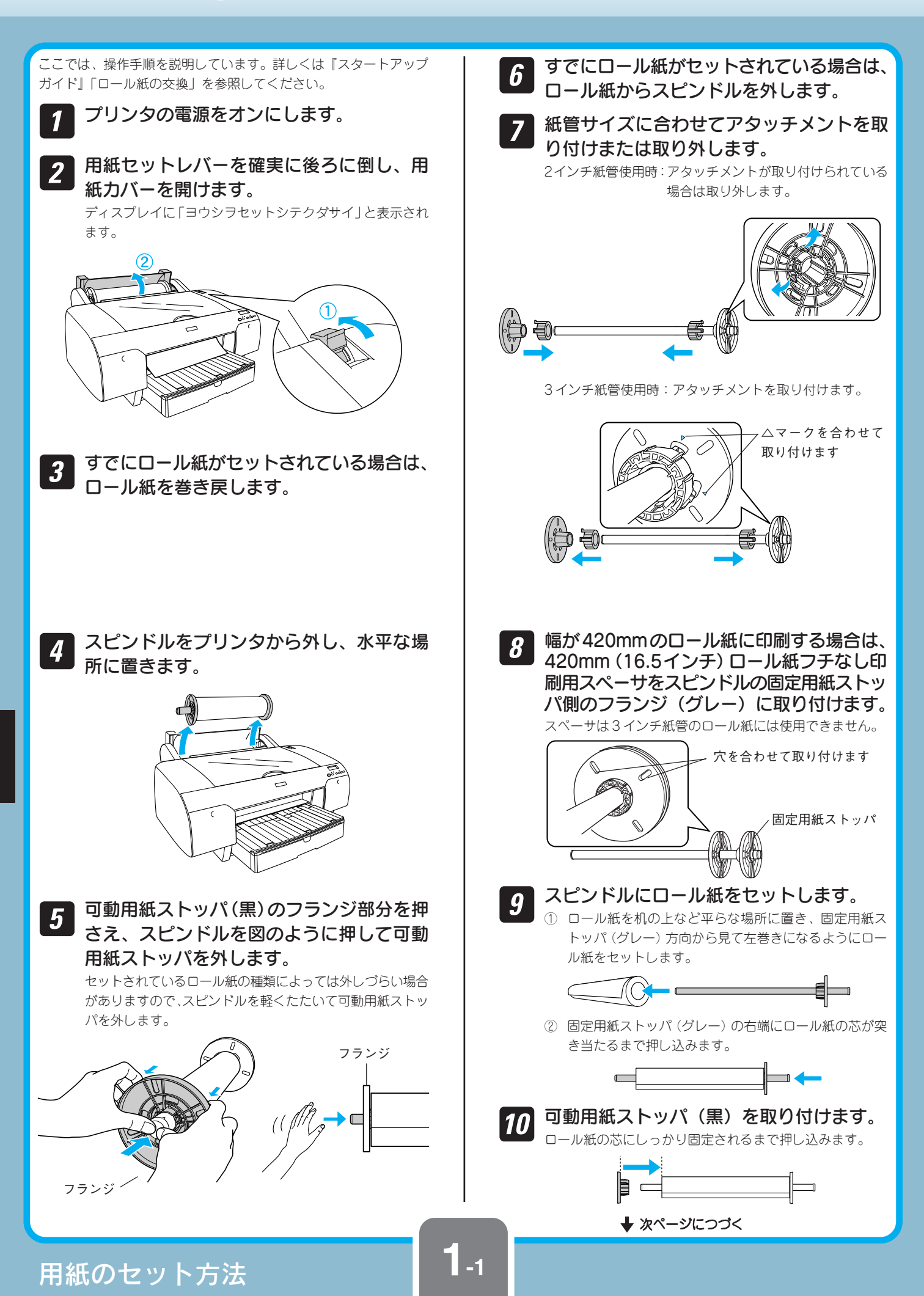

### 1 ロール紙をセットするには

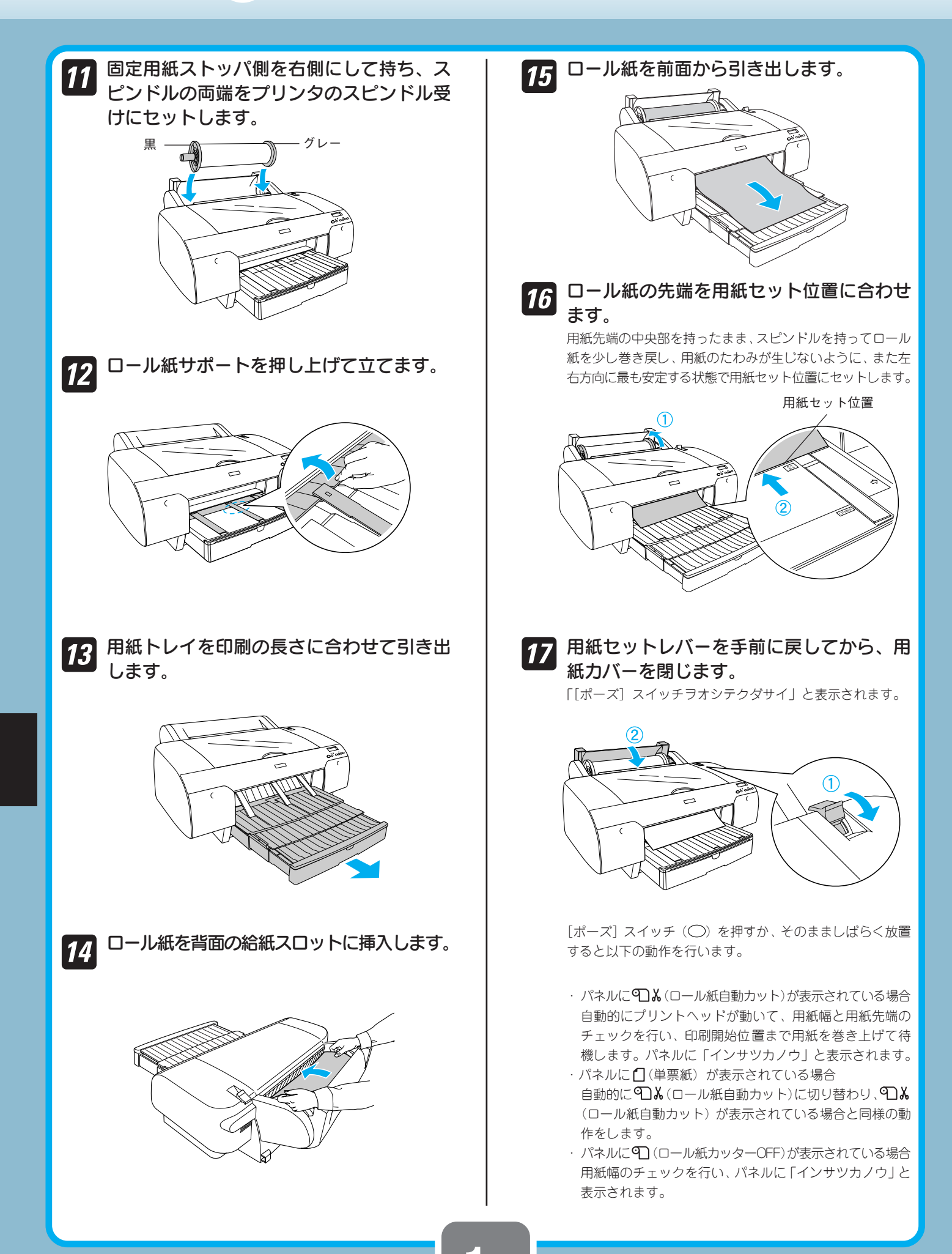

用紙のセット方法

### 2 単票紙をトレイにセットするには

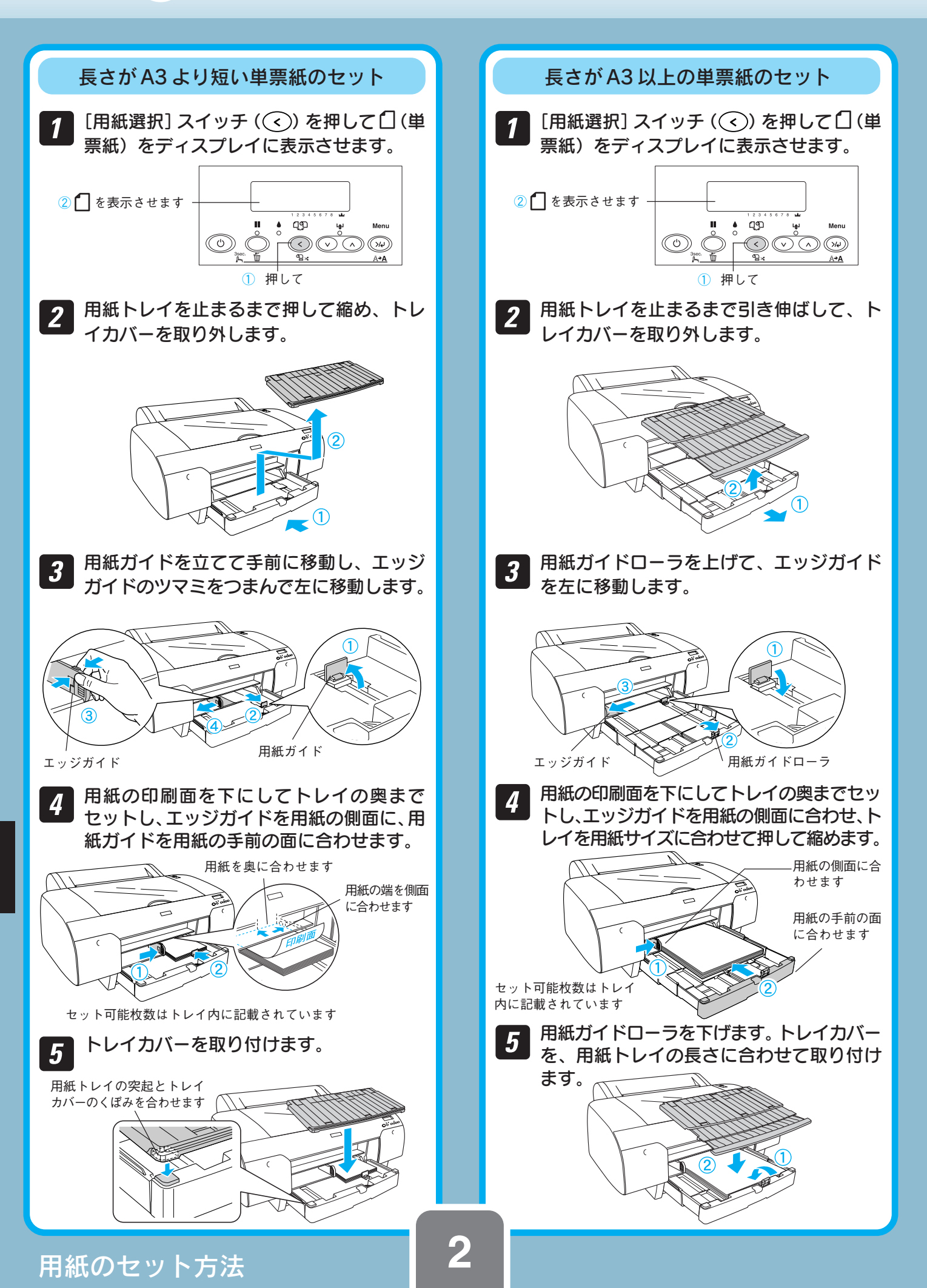

### ③ 厚紙をセットするには

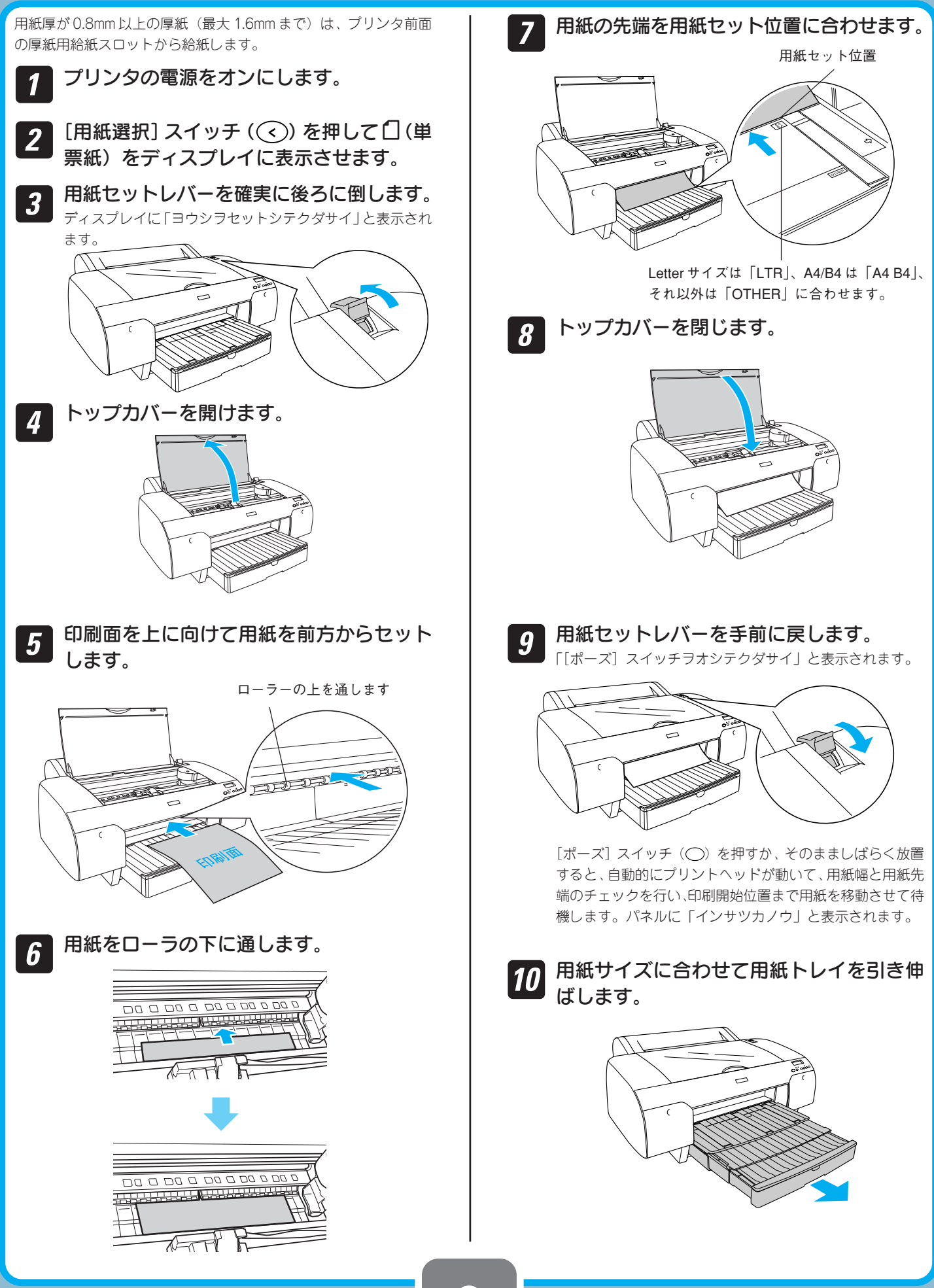

用紙のセット方法

3

### ④ 単票紙を手差しでセットするには

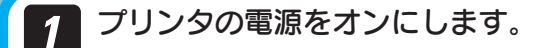

2 [用紙選択] スイッチ (④) を押して (単 票紙) をディスプレイに表示させます。

3 印刷面を上にして用紙の右端を給紙スロッ トの右端に沿わせながらセットし、自動的 に給紙が始まるまで差し込んでいきます。 <sup>給紙スロットに対して、用紙を垂直にセットし、奥に突き当</sup>

和私人ロットに対して、用私を垂直にビットし、奥に笑さ言たるまで差し込んでください。

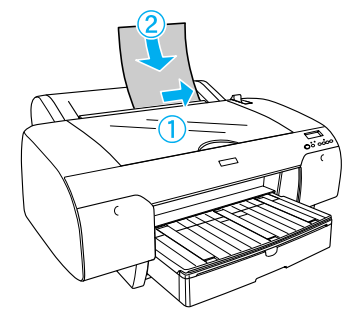

自動的にプリントヘッドが動いて、用紙幅と用紙先端の チェックを行い、印刷開始位置まで用紙を移動させて待機し ます。パネルに「インサツカノウ」と表示されます。

#### **4** 用紙サイズに合わせて、用紙トレイを引き 出します。

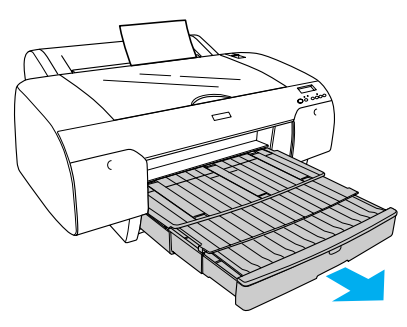

#### エプソン純正専用紙一覧

ロール紙

| 用紙名称                          | 用紙幅/サイズ                           | 厚さ    | 型番       |
|-------------------------------|-----------------------------------|-------|----------|
| PX 上質普通紙ロー<br>ル               | 420.0mm(A2)<br>約 420mm × 45m      | 0.1mm | PXMCA2R8 |
| PX マット紙ロール<br><薄手>            | 420.0mm (A2)<br>約 420mm × 40m     | 0.1mm | PXMCA2R9 |
| PX/ MC 写真用紙<br>ロール<厚手 光沢>     | 406.4mm(16インチ)<br>約 406mm × 30.5m | 0.3mm | PXMC16R1 |
| PX/MC 写真用紙<br>ロール<br><厚手 半光沢> | 406.4mm(16インチ)<br>約 406mm × 30.5m | 0.3mm | PXMC16R2 |

| ロール紙                          |                                  |        |            |
|-------------------------------|----------------------------------|--------|------------|
| 用紙名称                          | 用紙幅 / サイズ                        | 厚さ     | 型番         |
| PX/ MC 写真用紙<br>ロール<厚手 絹目>     | 254.0mm(10インチ)<br>約254mm×30.5m   | 0.3mm  | PXMC10R3   |
|                               | 406.4mm(16インチ)<br>約406mm×30.5m   | 0.3mm  | PXMC16R3   |
| PX/MC 写真用紙<br>□−ル<br><厚手 微光沢> | 406.4mm(16インチ)<br>約406mm × 30.5m | 0.3mm  | PXMC16R4   |
| MC フォトスタン<br>ダート紙ロール<br><光沢>  | 420.0mm(A2)<br>約 420mm × 30.5m   | 0.17mm | MCSPA2R8   |
| MC フォトスタン<br>ダート紙ロール<br><半光沢> | 420.0mm(A2)<br>約 420mm × 30.5m   | 0.17mm | MCSPA2R9   |
| PX/MC プレミアム<br>マット紙ロール        | 431.8mm(17インチ)<br>約432mm×30.5m   | 0.2mm  | PXMC17R5   |
| PX/MC コットン画<br>材用紙ロール         | 431.8mm(17インチ)<br>約432mm×15.2m   | 0.4mm  | PXMC17R6   |
| MC マット合成紙 2<br>ロール            | 431.8mm(17インチ)<br>約 432mm × 40m  | 0.1mm  | MCSP17R10  |
| P X プルーフ用紙<br>ロール<微光沢>        | 329.0mm (A3ノビ) ×<br>15.2m        | 0.2mm  | KA3NROLPRF |
|                               | 431.8mm(17インチ)<br>約432mm×30.5m   | 0.2mm  | PXMC17R7   |

#### 単票紙

| 用紙名称               | サイズ          | 厚さ    | 型番         |
|--------------------|--------------|-------|------------|
| 両面上質普通紙            | A4(250枚入り)   | 0.2mm | KA4250NPD  |
|                    | A3 (250枚入り)  | 0.2mm | KA3250NPD  |
| スーパーファイン紙          | A4 (250枚入り)  | 0.1mm | KA4250NSF  |
|                    | A4(100枚入り)   | 0.1mm | KA4100NSF  |
|                    | A3 (100枚入り)  | 0.1mm | KA3100NSF  |
|                    | A3ノビ(100枚入り) | 0.1mm | KA3N100NSF |
| フォトマット紙 / 顔        | A4(50枚入り)    | 0.2mm | KA450MM    |
| 料専用                | A3 (20枚入り)   | 0.2mm | KA320MM    |
|                    | A3ノビ(20枚入り)  | 0.2mm | KA3N20MM   |
| 画材用紙 / 顔料専用        | A3ノビ(20枚入り)  | 0.3mm | KA3N20MG   |
| 写真用紙<光沢>           | A4(250枚入り)   | 0.3mm | KA4250PSKN |
|                    | A4(100枚入り)   | 0.3mm | KA4100PSK  |
|                    | A4 (50枚入り)   | 0.3mm | KA450PSK   |
|                    | A4(20枚入り)    | 0.3mm | KA420PSK   |
|                    | A3(20枚入り)    | 0.3mm | KA320PSK   |
|                    | A3ノビ(20枚入り)  | 0.3mm | KA3N20PSK  |
| 写真用紙<絹目調>          | A4(20枚入り)    | 0.3mm | KA420MSH   |
|                    | A3 (20枚入り)   | 0.3mm | KA320MSH   |
|                    | A3ノビ(20枚入り)  | 0.3mm | KA3N20MSH  |
| PX プルーフ用紙<br><微光沢> | A3ノビ(100枚入り) | 0.3mm | KA3N100PRF |

#### 用紙のセット方法

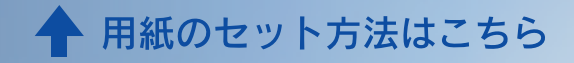

### **EPSON**

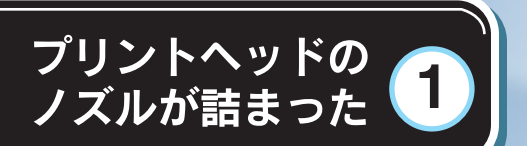

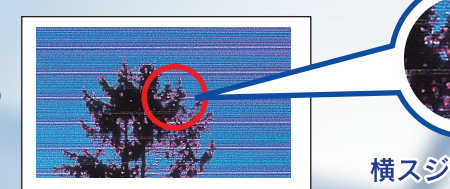

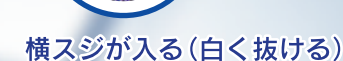

・プリントヘッドをクリーニングする ・・ 1-1
 ・クリーニングしてもノズルが ・・・・・・ 1-2
 詰まるときは

2

3

縦罫線が

ガタガタになる

操作パネルにエラー

が表示された

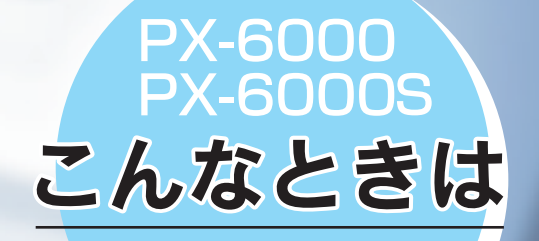

粒状感(ざらつき)がある 縦罫線がガタガタになる

# Quick Guide อาของสาง

# 1 プリントヘッドのノズルが詰まった

#### プリントヘッドをクリーニングする

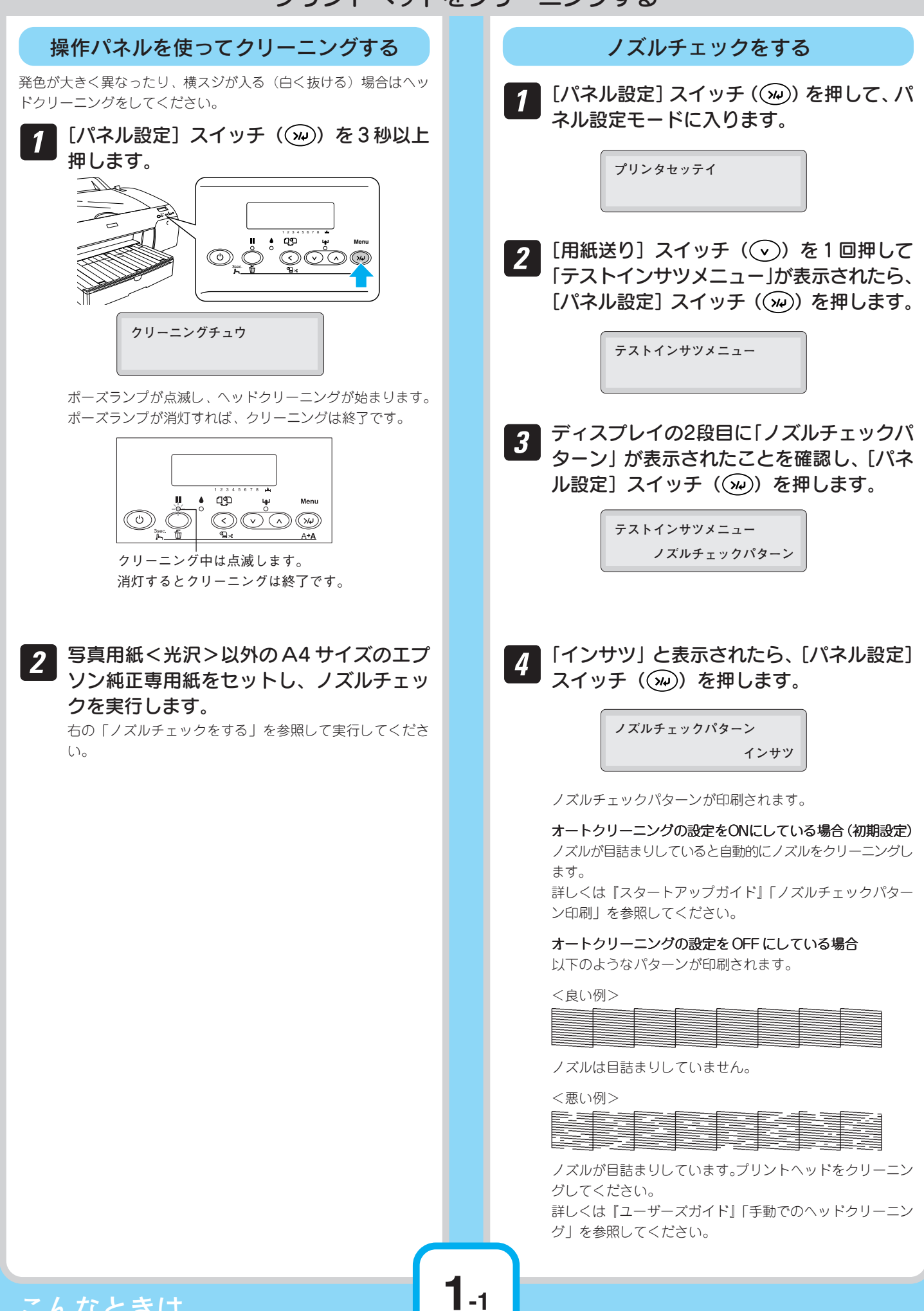

こんなときは

# ① プリントヘッドのノズルが詰まった

#### クリーニングしてもノズルが詰まるときは

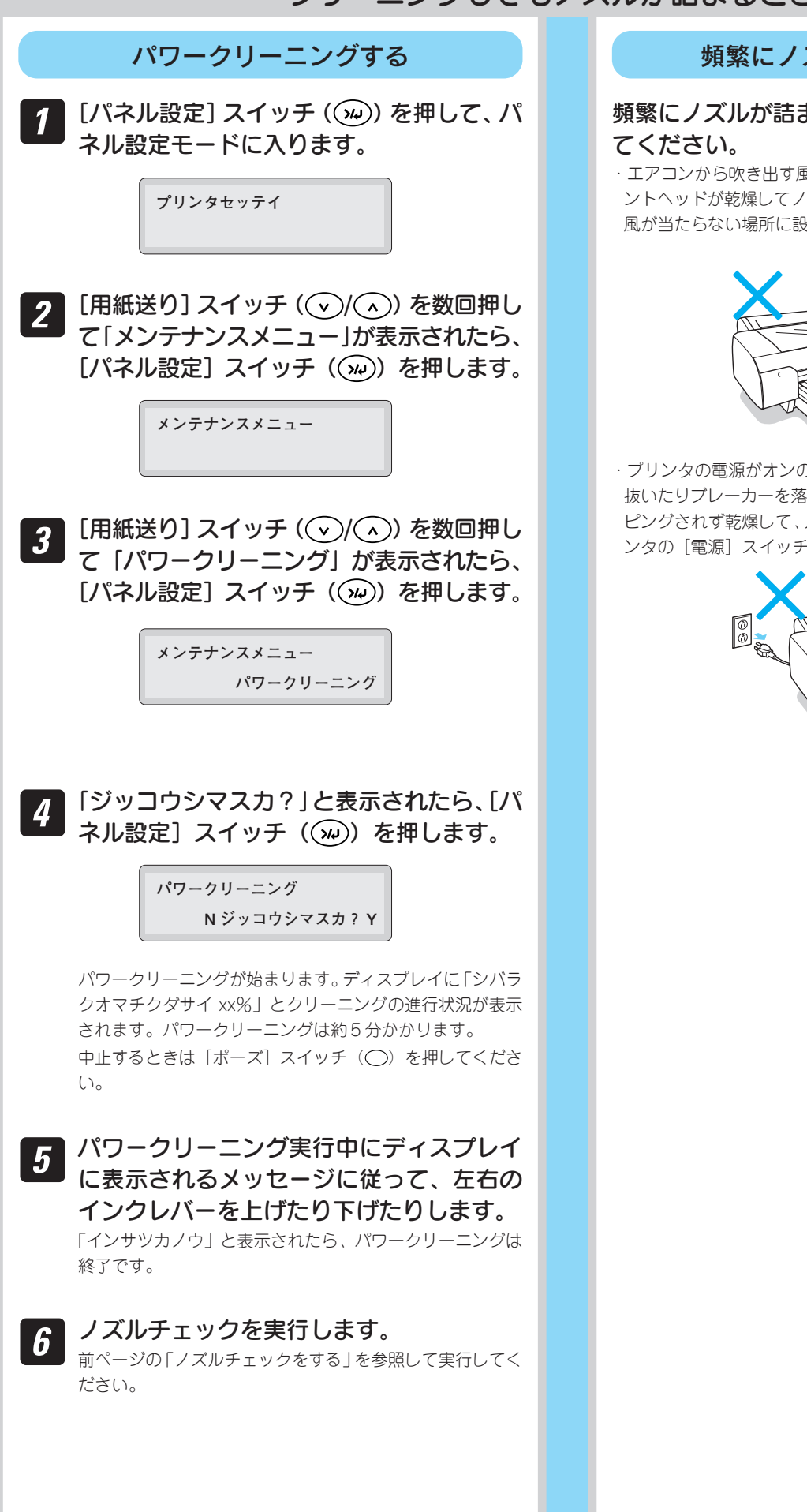

#### 頻繁にノズルが詰まるときは

#### 頻繁にノズルが詰まるときは以下のことを確認し てください。

・エアコンから吹き出す風がプリンタに直接当たっていると、プリ ントヘッドが乾燥してノズルが詰まりやすくなります。エアコンの 風が当たらない場所に設置してください。

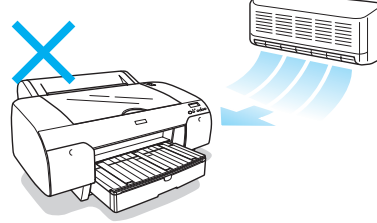

・プリンタの電源がオンの状態で、電源ケーブルをコンセントから 抜いたりプレーカーを落としたりすると、プリントヘッドがキャッ ピングされず乾燥して、ノズルが詰まりやすくなります。必ずプリ ンタの[電源] スイッチを押して電源をオフにしてください。

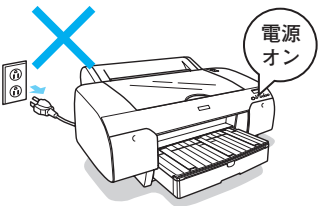

こんなときは

# 2 縦罫線がガタガタになる

#### 操作パネルを使ってギャップ調整する 印刷結果に粒状感(ざらつき)が発生したり、縦罫線がガタガタに [用紙送り] スイッチ ((~)/(~))を数回押 8 なる場合は、プリントヘッドのギャップ調整をしてください。 して [ジドウ] が表示されたら、[パネル設 以下のエプソン純正専用紙をセットします。 定] スイッチ (w) を押します。 · A2サイズの単票紙またはロール紙(PX上質普通紙ロール を除く) チョウセイ 16または17インチのロール紙 ジドウ 以降は選択するギャップ調整方法により、 操作パネルの[用紙選択]スイッチ((<)) 9 2 手順が異なります。 を押し、セットした用紙に合わせて用紙種 類を選択します。 マットブラックを基準に、ほかの7つ [パネル設定] スイッチ(())を押してパ すべてのインクを使って単方向印刷で 手順 10 ギャップ調整 (UNI-D) ネル設定モードに入ります。 マットブラックを使い、双方向印刷で 手順 11 ギャップ調整(BI-Dブラック) プリンタセッテイ すべてのインクを使い、双方向印刷で 手順 12 ギャップ調整(BI-D ゼンショク) |[用紙送り]スイッチ(⌒>/⌒>)を数回押 10 [用紙送り] スイッチ ()/) を数回押 し「ギャップチョウセイ」が表示されたら して「UNI-D」が表示されたら、[パネル設 [パネル設定] スイッチ (ふ) を押します。 定] スイッチ (34) を押します。 ギャップチョウセイ チョウセイ ジドウ UNI-D ディスプレイの2行目に「ヨウシアツ」と表示 ギャップ調整パターンが印刷されます。パターン印刷後、自 5 動的に「UNI-D」のギャップ調整が行われます。 されます。[パネル設定] スイッチ (34) を 押します。 11 [用紙送り] スイッチ (√/へ) を数回押 して「BI-Dブラック」が表示されたら、[パ ギャップチョウセイ ネル設定]スイッチ(「艸)を押します。 ヨウシアツ チョウセイ ジドウ | [用紙送り] スイッチ (⌒)/(⌒)) を押して用 6 BI-D ブラック 紙厚を設定し、[パネル設定] スイッチ ( い) を押します。 ギャップ調整パターンが印刷されます。パターン印刷後、自 下表を参照して設定してください。エプソン純正専用紙の厚 動的に「BI-Dブラック」のギャップ調整が行われます。 さについては、本書「用紙のセット方法」4ページを参照し 12 [用紙送り] スイッチ (◇/へ) を数回押 てください。 使用する用紙の厚さ 「ヨウシアツ」の設定 して「BI-D ゼンショク」が表示されたら、 0.2mm または 1.2mm 「ヒョウジュン」 [パネル設定] スイッチ (🕠) を押します。 0.2mm または 1.2mm 以外 使用する用紙の厚さ チョウセイ ジドウ |[用紙選択]スイッチ((く))を押し、[用紙 7 BI-D ゼンショク 送り] スイッチ (())を押します。2行目 に [チョウセイ] と表示されたら、[パネル ギャップ調整パターンが印刷されます。パターン印刷後、自 動的に「BI-D ゼンショク」のギャップ調整が行われます。 設定]スイッチ(「ルン)を押します。 [ポーズ] スイッチ (〇) を押して、パネ 13 ル設定モードを終了します。

こんなときは

2

# ③ 操作パネルにエラーが表示された

プリンタのエラーが発生したときは、操作パネルのディスプレイのメッセージでお知らせします。以下のメッセージ内 容を確認し、必要な処置をしてください。

| エラーメッセージ                                             | 内容                                                                                                    | 処理                                                                                                    |
|------------------------------------------------------|----------------------------------------------------------------------------------------------------|----------------------------------------------------------------------------------------------------|
| インクカートリッジコウカン<br>(2行目は各インク残量とメンテナンスタ<br>ンクの空き容量を表示)  | インクがなくなりました。                                                                                                    | 新しいインクカートリッジを取り付けてください。                                                                                                    |
| コマンドエラー                                              | <ul> <li>・ プリンタドライバで指定したインクの種類と本機に<br/>装着しているインクの種類が異なっています。</li> <li>・ 本機が対応していない形式のデータを受信しました。</li> <li>・ 受信コマンドにエラーがあります。</li> </ul> | 印刷を中止して、[リセット] スイッチ( 〇 )を3秒以上押<br>して本機をリセットしてください。                                                                                                    |
|                                                      | 使用するプリンタドライバと、接続されているプリン<br>タが異なっている可能性があります。                                                                                           | 印刷を中止し、[リセット] スイッチ (○)を3秒以上押し<br>て本機をリセットしてください。接続されているプリンタと、<br>プリンタドライバが一致しているか確認してください。                                                               |
| コマンドエラー<br>(「ドライバ→ユーティリティ→プリンタ<br>ジョウホウヲヘンコウ」と交互に表示) | インクチェンジを行い、インクカートリッジの変更は<br>しましたが、ドライバのカートリッジオプションを変<br>更していません。                                                                        | セットしたインクカートリッジの組み合わせに合わせて、プリ<br>ンタドライバのプリンタ情報またはインク情報を切り替えてく<br>ださい。ユーザーズガイドの以下を参照してください。<br>・Windows :プリンタ情報(Windowsのみ)<br>・Macintosh :プリンタドライバのインク情報更新 |
| メンテナンスコール<br>nnnn                                    | 交換部品の交換時期が近づきました(「nnnn」には交<br>換時期が近づいた部品のコードを示します)。                                                                                     | ー旦電源をオフにし、しばらくたってからオンにします。エラーが<br>解除されたら、そのまま使用可能です。再び同じエラーが発生した<br>ら、エプソンの修理窓口へエラーコードと共に連絡してください。                                                       |
| メンテナンスタンクコウカン                                        | メンテナンスタンクの空き容量がありません。                                                                                                    | 新しいメンテナンスタンクと交換してください。                                                                                                    |
| プリントヘッドノ_ロックヲ_<br>カイジョ_シテクダサイ                        | プリントヘッドが固定されている可能性があります。                                                                                                    | ヘッドの左側にあるヘッド固定用ロック(緑色)を引き出して、<br>使用可能な状態にしてください。                                                                                                    |

| エラーメッセージ              | 内容                                                                              | 処理                                                                                                    |
|-----------------------|---------------------------------------------------------------------------------|----------------------------------------------------------------------------------------------------|
| サービスコールエラー<br>nnnnnnn | 00010007または0001001Dが表示されたとき<br>プリントヘッドが固定されている可能性があります。                         | ヘッドの左側にあるヘッド固定用ロック(緑色)を引き出して、<br>使用可能な状態にしてください。すでにヘッド固定用ロックが<br>解除されている場合は、下記の「他の数値が表示されたとき」<br>と同じ対処方法を行ってください。                             |
|                       | 100001C0が表示されたとき電源ケーブルがコンセントまたはプリンタ背面のACインレットに、正しく差し込まれていません。                   | ー旦電源をオフにし、電源ケーブルをコンセントまたはプリン<br>夕背面のACインレットにしっかり差し込みます。しばらく<br>たってから電源をオンにします。エラーが解除されたら、その<br>まま使用可能です。再び同じエラーが発生したら、エブソンの<br>修理窓口へ連絡してください。 |
|                       | 他の数値が表示されたときエラー状態の解除が不可能<br>なトラブルが発生しました。(「nnnnnnn」はどんな<br>トラブルが発生したかを示すコードです)。 | ー旦電源をオフにし、しばらくたってからオンにします。エ<br>ラーが解除されたら、そのまま使用可能です。再び同じエラー<br>が発生したら、エプソンの修理窓口へエラーコードと共に連絡<br>してください。                                        |
| ヨウシガカット<br>サレマセンデシタ   | [ロール紙自動カット]の設定で、用紙がカットされ<br>ませんでした。                                             | <ul> <li>トップカバーを開けて、カットされなかった用紙片を取り除きます。「ヨウシヲタダシクセットシテクダサイ」と表示されたら、用紙セットレパーを解除して用紙をセットし直します。</li> <li>カッター刃が磨耗している場合は、交換してください。</li> </ul>    |
| ヨウシガツマリマシタ            | 用紙が詰まりました。                                                                      | トップカバーを開けて詰まった用紙を取り除きます。フロント<br>カバーを閉め「サイキドウシテクダサイ」と表示されたら、一<br>旦本機の電源をオフにし、しばらくたってから再度電源をオン<br>にしてください。                                      |
| ヨウシガシャコウシテイマス         | ロール紙が斜めに給紙されています。                                                               | <ul> <li>・印刷領域に正しく印刷されていない可能性があります。印刷</li> <li>結果を確認してください。</li> <li>・次の印刷のために用紙を正しくセットし直してください。</li> </ul>                                   |

他のメッセージについては、『ユーザーズガイド』「操作パネルにエラーメッセージが表示される」を参照してください。

### こんなときは